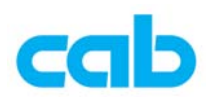

## cab 韧体更新软件教学

cab 韧体更新软件是专门给 cab 条码机使用的软件,可适用于 A 系列、A+系列与 Mach4 系列的条码机,且支持各种端口,方便操作员选择最适当的方式更新最新版本的韧体,更新 方式如下:

- 从 cab 网站上下载最新版韧体及 韧体更新软件 并解压缩: <u>http://www.cabasia.net/TC%20Web/Page\_support\_FW\_Driver\_software\_%20downloading.html</u> 解压缩 韧体更新软件 后,执行 setup.exe 档案进行安装软件;
- 2. 安装完成后,执行 程序集 里的 cabFirmwareUpdate 目录里的 cabFirmwareUpdate
- 3. 在 cabFirmwareUpdate 窗口里:
  - ① 选择正确条码机型号

| 🧼 cabFirmwareU                                                                   | pdate                                                                                                    | × |  |
|----------------------------------------------------------------------------------|----------------------------------------------------------------------------------------------------|---|--|
| <u>File T</u> ools <u>H</u> elp                                                  | 1. 選擇條碼機型號                                                                                                    |   |  |
| Printer model:<br>Port<br>COM1<br>LPT1<br>USB<br>Ethernet<br>Browse for the file | A6<br>Apollo4 200dpi<br>Apollo4 300dpi<br>A8 200dpi<br>A3-2<br>A3-2<br>A3-4<br>A4<br>A6<br>A8 300dpi<br>M4<br>Hermes A<br>containing new firmware: |   |  |
|                                                                                  | <u>é</u>                                                                                                    |   |  |
|                                                                                  |                                                                                                    |   |  |
| 💆 Update 📑 🚺 💷                                                                   |                                                                                                    |   |  |
| c 2005-2007 - cab tec                                                            | hnologies ¥2.0.3                                                                                                    |   |  |

- ②选择连接方式(Ethernet)与设定条码机 IP
- ③ 选择更新韧体
- ④ 选择韧体存放位置

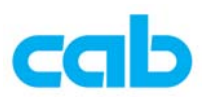

## ⑤ 执行更新动作(Update)

| 🧼 cabFirmy                                                                                   | vare U p date                                                                         |  |
|----------------------------------------------------------------------------------------------|---------------------------------------------------------------------------------------|--|
| File Tools Printer mode Port COM1 LPT1 USB                                                   | Help<br>3. 選擇更新韌體<br>3. 選擇更新韌體<br>(Update<br>)<br>5式與<br>設定IP                         |  |
| Ethernet 192 .168 . 0 . 10  Browse for the file containing new firmware:  D:\cab\311_7809.ax |                                                                                       |  |
| <b>4. 選</b>                                                                                  | <mark>擇初體存放位置</mark><br>▲ Update<br>Lindose<br>Cab technologies <b>5.</b> 執行更新 V2.0.3 |  |

4. 按下 Update 后,会出现确认窗口,按下 OK 进行更新:

| Information 🔀                                                                                                    |  |  |
|----------------------------------------------------------------------------------------------------|--|--|
| Prepare the printer to update the firmware:<br>1) Make sure that your printer is online<br>2) Take care that there is no error and that the printer displays 'Ready'.<br>Now the printer is waiting for the firmware, validating this dialog will begin the update.<br>OK Annuler |  |  |
|                                                                                                    |  |  |

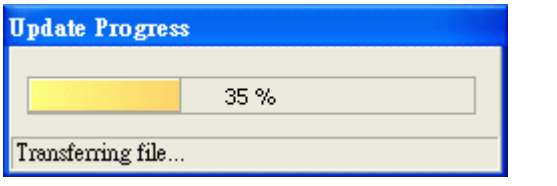

5.

完成更新后会出现此窗口,按下 OK,且条码机完成更新后便会自动重开机

| Information |                                                                                             |  |
|-------------|---------------------------------------------------------------------------------------------|--|
| <b>(</b>    | Update done.<br>If your printer is not ready, please press any key on printer to reboot it. |  |
|             | (CCK                                                                                        |  |

6. 在条码机上按 MODE 键切换到 Test 选项,再按右键单击选择 Short Status,再右键单击 便会看到条码机简易讯息,此时按下键便会看到最新版韧体,便可确定条码机已成功更新 韧体,然后一直按左键跳出到 Ready 的状态即可。